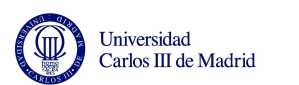

# TUTORIAL TO CHECK AVAILABLE COURSES

## VERY IMPORTANT INFORMATION BEFORE STARTING TO CHECK AVAILABLE COURSES

1. - Before starting the enrollment process you must have checked the offer of available subjects.

2. - Bear in mind that there will be two different periods to consult the available courses:

- First period: To check the courses, prerequisites, groups, timetable.

- Second period: Additionally, you will also be able to see the available spots.

3. - Once accessing to the program, take into account that **all subjects that you see on screen are subjects that are available for you to enroll in, although they might not be directly connected to your field of studies.** 

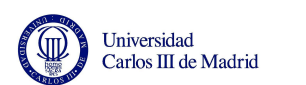

## HOW TO SEE AVAILABLE COURSES AT UC3M

The Registration of UC3M courses will be divided into 3 different steps:

### A) Consult available courses:

During this period the access is limited as to look which are the courses available for you at UC3M and which are the ones that you may be most interested in.

We highly recommend that you take your time to check carefully the available courses. Please make sure that the groups you choose **do not overlap** with each other. It is also really important to look for some alternative courses in case that your first option may be already full. Remember that attendance at UC3M classes is mandatory.

## B) Register the courses you are interested in:

In this period you can officially register for your UC3M courses. The courses you select will be the courses you will be taking throughout your stay.

VERY IMPORTANT! TO COMPLETE BOTH STEPS: YOU MUST HAVE ACTIVATED YOUR UC3M ACCOUNT. If you have not done so yet, please click on:

https://www.uc3m.es/ss/Satellite/UC3MInstitucional/en/TextoMixta/1371220461085/

### C) Change period:

You could access again the online program to make the last changes on your courses at UC3M. You could add/delete/change courses as many times as the period will be open.

Remember that all the process will be online so you will only need a computer with internet connection.

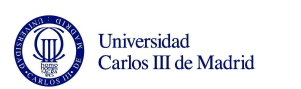

## A) HOW TO CHECK AVAILABLE COURSES AT UC3M

Please visit the website in order to know when the registration program will open to check the available courses.

The following instructions will explain you how to check the available courses, their codes, groups, timetables and languages of instruction.

Please remember that it will be **ONLY possible to check** the courses, but not to enroll in them. After checking the courses we strongly recommend that you already fill in your provisional timetable to make sure that your chosen courses do not overlap.

Please visit <u>https://sigma.uc3m.es/InicioAlumno.html</u> to log in the program and enter:

- a. Your UC3M username (100xxxxx)
- b. Your **personal password** (the one you have selected when activating your UC3M account)

Then click on Entrar:

| ٠                                                                               | Identificación - Mozilla Firefox                                                                                         | - 8 × |
|---------------------------------------------------------------------------------|----------------------------------------------------------------------------------------------------|-------|
| 🕕 🔒   https://sigma-web.uc3m.es/cosmos/Controlador/Tapl=Uninavs&gu=a&idNav=inic | io®NuevaSesionUsuario=true®/NombreUsuarioAlumno=ALUMNO                                                                   |       |
|                                                                                 | Carbos III de Madrid                                                                                                    | •     |
|                                                                                 | Iniciar sesión                                                                                                    |       |
|                                                                                 | Usuanoja                                                                                                    |       |
| -                                                                               | Contraseña                                                                                                    |       |
| •                                                                               | Castellano                                                                                                    |       |
|                                                                                 | Entrar<br>Pulse aquí si no puede ver correctamente la página                                                             |       |
|                                                                                 |                                                                                                    |       |
| En SIGMA utiliz<br>Si cartinu                                                   | amos cockies para el correcto funcionamiento de la web.<br>navegando estará aceptando su uso. Más información<br>Aceptar |       |

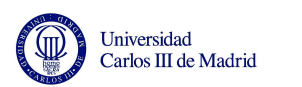

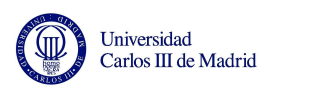

1. Click on the Menu "Gestión de prematrícula".

| Universidad Carlos III de Madrid |                                    |                                   | ⊙ A ⊖ → 🔜 🚍             |
|----------------------------------|------------------------------------|-----------------------------------|-------------------------|
| Home                             |                                    |                                   |                         |
| Home                             |                                    |                                   |                         |
| Applications                     |                                    |                                   |                         |
| Certificado de idiomas<br>sigma  | Enrollment and academic management | Movilidad                         | Gestión de prematrícula |
|                                  |                                    | Trab.fin estudios y<br>pr.empresa |                         |
|                                  |                                    | phempresa                         |                         |

2. Choose the most suitable language for you: "Castellano" (Spanish) or "English".

| intro r/rigores -eek uz@nueg 1442/prema/control/inicioalut/Soliciou/Brenz Todolf2020000000000000000000000000000000000                                                                                                    |
|----------------------------------------------------------------------------------------------------|
| Viversidad Carlos III de Madrid Cettón de Prematricula > Cottón de Prematricula > Solicitudes > Solicitudes        |
| Gestión de Prematricula - Solicitude a- Solicitude a- Solicitude de prematricula  Selicitud de prematricula  Seleccione su Idioma/Choose language  Sanish  Topish  Comparison de Prematricula                                                                                                    |
| Solicitud de prematrícula                                                                                                    |
| Solicitud de prematrícula                                                                                                    |
| Solicitud de prematricula                                                                                                    |
| Seleccione su idioma/Choose language spaniah t t t t t t t t t t t t t t t t t t t                                                                                                    |
| Security Linux Linux Lin |
| Egiish                                                                                                    |
|                                                                                                    |
|                                                                                                    |
|                                                                                                    |
|                                                                                                    |
|                                                                                                    |
|                                                                                                    |
|                                                                                                    |
|                                                                                                    |
|                                                                                                    |
|                                                                                                    |
|                                                                                                    |
|                                                                                                    |
|                                                                                                    |
|                                                                                                    |
|                                                                                                    |
|                                                                                                    |
|                                                                                                    |
|                                                                                                    |
|                                                                                                    |
|                                                                                                    |
|                                                                                                    |
|                                                                                                    |
|                                                                                                    |
|                                                                                                    |
|                                                                                                    |
|                                                                                                    |
|                                                                                                    |
|                                                                                                    |
|                                                                                                    |
|                                                                                                    |
|                                                                                                    |
|                                                                                                    |
|                                                                                                    |
|                                                                                                    |
|                                                                                                    |

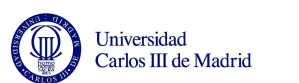

3. Please select the menu **Course registration calls available** and choose the available option.

In this example the user is an Erasmus student (European student) from the Faculty of Social Sciences and Law. He/She is only allowed to see the courses from this Faculty because he/she was nominated by his/her home university to study in this Faculty.

| 🥹 Selección de proceso de pr        | ematrícula - Mozilla Firefox                           |                         |               |                |                           |              |            |              |   |           |            | _ Ē 🔀        |
|-------------------------------------|--------------------------------------------------------|-------------------------|---------------|----------------|---------------------------|--------------|------------|--------------|---|-----------|------------|--------------|
| <u>Archivo Editar Ver Historial</u> | <u>Marcadores</u> Herramien <u>t</u> as Ay <u>u</u> da |                         |               |                |                           |              |            |              |   |           |            |              |
| https://sigma-web.uc3               | n.es:8443/prema/control/seleccionExpedienteA           | AutoSolicitudPrema      |               |                |                           |              |            |              |   |           |            |              |
|                                     |                                                        |                         |               |                |                           |              |            |              |   |           | Gestión de | Prematrícula |
| Unive<br>Carlo                      | ersidad<br>s III de Madrid                             |                         |               |                | Apl                       | Mis          | Ĩ          | Listados     | Ê | Acerca de | 101        | esconexión   |
|                                     | Gestión de Prematrícula > Solicitudes > So             | licitud de prematrícula |               |                |                           |              |            |              |   |           |            |              |
|                                     |                                                        |                         |               |                |                           |              |            |              |   |           |            |              |
| Solicitudes                         |                                                        |                         |               |                |                           |              |            |              |   |           |            |              |
|                                     | Selección de proceso de p                              | rematricula             |               |                |                           |              |            |              |   |           |            |              |
|                                     |                                                        |                         |               |                |                           |              |            |              |   |           |            |              |
| ENLACES                             |                                                        |                         |               |                |                           |              |            |              |   |           |            |              |
|                                     | Procesos de prematrícula o                             | disponibles —           | 13-Erasmus 11 | 1/12 2º Semest | rre Fac. Cienc<br>Aceptar | ias Sociales | a y Juridi | cas(Consulta |   |           |            |              |
|                                     |                                                        |                         |               |                |                           |              |            |              |   |           |            |              |
|                                     |                                                        |                         |               |                |                           |              |            |              |   |           |            |              |
|                                     |                                                        |                         |               |                |                           |              |            |              |   |           |            |              |
|                                     |                                                        |                         |               |                |                           |              |            |              |   |           |            |              |
|                                     |                                                        |                         |               |                |                           |              |            |              |   |           |            |              |
|                                     |                                                        |                         |               |                |                           |              |            |              |   |           |            |              |
|                                     |                                                        |                         |               |                |                           |              |            |              |   |           |            |              |
|                                     |                                                        |                         |               |                |                           |              |            |              |   |           |            |              |
|                                     |                                                        |                         |               |                |                           |              |            |              |   |           |            |              |
|                                     |                                                        |                         |               |                |                           |              |            |              |   |           |            |              |

| Terminado | <u></u> |
|-----------|---------|
|           |         |

 On the following screen you will ONLY be able <u>to check</u> courses available next semester as a student from the Faculty of Social Sciences and Law. Check the courses' codes, groups (timetables) and languages they are taught in.

At the top of the screen you will see your name, the study you are nominated in, the Faculty and the deadline and time of the procedure you are involved in.

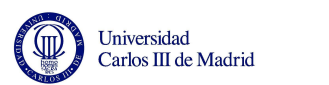

| <u>Editar V</u> er Hi <u>s</u> torial <u>M</u> arca | efox<br>adores Herramien <u>t</u> as Ay <u>u</u> o      | da                                               |                                                                                                   |                             |                                                |                                                    |
|-----------------------------------------------------|---------------------------------------------------------|--------------------------------------------------|---------------------------------------------------------------------------------------------------|-----------------------------|------------------------------------------------|----------------------------------------------------|
| Sm.es https://sigma-web.uc3m.es:                    | 8443/prema/control/seleccionar                          | rProceso                                         |                                                                                                   |                             |                                                |                                                    |
|                                                     |                                                         |                                                  |                                                                                                   |                             | G                                              | estión de Prematri                                 |
| Universi<br>Carlos I                                | idad<br>II de Madrid<br>stión de Prematricula > Solicit | tudes > Solicitud de pre                         | Aplications                                                                                       | Lists                       | About                                          | U Ent                                              |
| Solicitudes                                         | Selected courses                                        |                                                  |                                                                                                   |                             |                                                |                                                    |
| ILACES                                              | Course Registration Call<br>Name                        | 13 - Erasmus 11/12 - 2<br>AAAA, BB<br>1 - Cetate | nd Semester+Full year Fac. Social Sciences and Law > Starting Date 17                             | /01/2012 00:00              | Final Dat<br>s en la 11. Cartos II ► Apolicati | <ul> <li>20/01/2012.2;</li> <li>on Date</li> </ul> |
|                                                     | Course Search                                           | Search                                           | (Q) Search (Q) Clean                                                                              |                             |                                                |                                                    |
|                                                     | – Course Offer –                                        |                                                  | Total number of courses available:<br>Number of visible courses after search                      | 434<br>iing: 434            |                                                |                                                    |
|                                                     |                                                         |                                                  | Select the courses and groups you wou<br>register.<br>Use the display icon in order to display co | uld like to<br>ourse groups |                                                |                                                    |
|                                                     |                                                         |                                                  | 10194 10289 10938 11248 11450   N                                                                 | ext Page                    |                                                |                                                    |
|                                                     | E Code Course N                                         | lame Year                                        | Studies                                                                                           | Course Typ                  | e Credits Languages of                         | tuition Campus                                     |

- 5. There are several ways to look for the courses:
- By typing the name of the course in the field "Course Search".
- By choosing one of the options expanding "Advanced Search".
- Looking at the "Course Offer" and its pages.

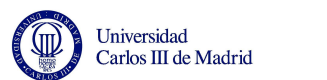

| 1 1 1 1 1 1 1 1 1 1 1 1 1 1 1 1 1 1 1 |                                                                                                    |                                           |                                                                                                    |                                                                                                    |                                                                      |                      |                                                             |
|---------------------------------------|----------------------------------------------------------------------------------------------------|-------------------------------------------|----------------------------------------------------------------------------------------------------|----------------------------------------------------------------------------------------------------|----------------------------------------------------------------------|----------------------|-------------------------------------------------------------|
| as https://sigma-web.uc               | :3m.es:8443/prema/control/se                                                                                                    | eccionarProceso                           |                                                                                                    |                                                                                                    |                                                                      |                      |                                                             |
| citudes                               | j                                                                                                    |                                           |                                                                                                    |                                                                                                    |                                                                      |                      |                                                             |
| icitud de prematricula                | Selected cours                                                                                                    | ies                                       |                                                                                                    |                                                                                                    |                                                                      |                      |                                                             |
|                                       | <ul> <li>Course Registratio</li> </ul>                                                                                                    | on Call 13 - Erasmus 11/12                | 2 - 2nd Semester+Full year Fac. Social Sciences and Law * Starting Date 17/0                                                                                                    | 1/2012 00:00                                                                                           |                                                                      | ▹ Final Date         | 20/01/2012 2                                                |
| CES                                   | <ul> <li>Name</li> <li>Campus</li> </ul>                                                                                                    | AAAA, BB<br>1 - Getafe                    | > Studies 29 -                                                                                                    | Estudiantes Visitantes                                                                                 | en la U. Carlo                                                       | s ∦ ▹ Application Da | ite                                                         |
|                                       | -                                                                                                    | 1.2.5 <b>8</b> 1.00000                    | 3250-746- <b>8</b> 85-74                                                                                                    |                                                                                                    |                                                                      |                      |                                                             |
|                                       | <u></u>                                                                                                    |                                           | The Course Registration Call is not open yet, o<br>within the scheduled time for you to make<br>Registration. You can only consult the course                                                                                                    | or you are not<br>/our Course<br>rse offer.                                                            |                                                                      |                      |                                                             |
|                                       | Search crite<br>Course Se                                                                                                    | eria                                      | (                                                                                                    |                                                                                                    |                                                                      |                      |                                                             |
|                                       | Adv                                                                                                    | anced Search                              |                                                                                                    |                                                                                                    |                                                                      |                      | _                                                           |
|                                       |                                                                                                    |                                           |                                                                                                    |                                                                                                    |                                                                      |                      |                                                             |
|                                       |                                                                                                    |                                           |                                                                                                    |                                                                                                    |                                                                      |                      |                                                             |
|                                       |                                                                                                    |                                           | (Q) Search (O) Clean                                                                                                    |                                                                                                    |                                                                      |                      |                                                             |
|                                       |                                                                                                    |                                           |                                                                                                    |                                                                                                    |                                                                      |                      |                                                             |
|                                       | -                                                                                                    |                                           |                                                                                                    |                                                                                                    |                                                                      |                      |                                                             |
|                                       | Course Offe                                                                                                    | er                                        |                                                                                                    |                                                                                                    |                                                                      |                      |                                                             |
|                                       | Course Offe                                                                                                    | er                                        | Total number of courses available.                                                                                                    | 434                                                                                                    |                                                                      |                      |                                                             |
|                                       | - Course Offe                                                                                                    | er                                        | Total number of courses available: 4<br>Number of visible courses after searchir                                                                                                    | 134<br>ng: 434                                                                                         |                                                                      |                      |                                                             |
|                                       | Course Offe                                                                                                    | er                                        | Total number of courses available: 4<br>Number of visible courses after searchir<br>Select the courses and groups you would                                                                                                    | 434<br>1g: 434<br>d like to                                                                            |                                                                      |                      |                                                             |
|                                       | Course Offe                                                                                                    | er]                                       | Total number of courses available: 4<br>Number of visible courses after searchir<br>Select the courses and groups you would<br>register.                                                                                                    | 134<br>1g: 434<br>d like to                                                                            |                                                                      |                      |                                                             |
|                                       | Course Off                                                                                                    | er]                                       | Total number of courses available: 4<br>Number of visible courses after searchir<br>Select the courses and groups you would<br>register.<br>Use the display icon in order to display cou                                                                                                    | 134<br>1g: 434<br>d like to<br>urse groups                                                             |                                                                      |                      |                                                             |
|                                       | Course Offe                                                                                                    |                                           | Total number of courses available: 4<br>Number of visible courses after searchin<br>Select the courses and groups you would<br>register.<br>Use the display icon in order to display cou                                                                                                    | 134<br>1g: 434<br>d like to<br>Irse groups                                                             |                                                                      |                      |                                                             |
|                                       | Course Offe                                                                                                    | er                                        | Total number of courses available: 4<br>Number of visible courses after searchin<br>Select the courses and groups you would<br>register.<br>Use the display icon in order to display cou<br>  10194 10209 10936 11248 11450                                                                                                    | 134<br>Ig: 434<br>I like to<br>Irse groups<br>Course Typ                                               | e Credits La                                                         | nguages of tuiti     | on Campus                                                   |
|                                       | Course Off<br>⊕ Code C<br>⊕ 10194                                                                                                    | er<br>J<br>ourse Name Year<br>4           | Total number of courses available: 4<br>Number of visible courses after searchin<br>Select the courses and groups you would<br>register.<br>Use the display icon in order to display cou<br>  10194 10289 10938 11248 11450<br>  icon<br>Studies<br>77-Long Cycle Degree in Economics with Journalism                                                                                                    | 134<br>1g: 434<br>1 like to<br>rrse groups<br>t Page<br>Course Typ<br>T                                | e Credits La<br>7.0                                                  | nguages of tuiti     | on Campus<br>Getafe                                         |
|                                       | € Course Offe<br>€ Code C<br>€ 10194<br>€ 10215                                                                                                    | er<br>J<br>ourse Name Year<br>4<br>6      | Total number of courses available; 4     Number of visible courses after searchir     Select the courses and groups you would     register.     Use the display icon in order to display cou     10194 10289 10938 11248 11450     Interview     Studies  77-Long Cycle Degree in Economics with Journalism 40-Dual Long Cycle Degrees in Law and Economics                                                                                                    | 134<br>Ig: 434<br>I like to<br>rse groups<br>tt Page<br>Course Type<br>T<br>T                          | e Credits La<br>7.0<br>7.0                                           | nguages of tuitic    | on Campus<br>Getafe<br>Getafe                               |
|                                       | <ul> <li>Course Officiency</li> <li>⊕ Code C</li> <li>⊕ 10194</li> <li>⊕ 10215</li> <li>⊕ 10223</li> </ul>                                                     | er<br>ourse Name Year<br>4<br>6           | Total number of courses available: 4<br>Number of visible courses after searchin<br>Select the courses and groups you would<br>register.<br>Use the display Icon in order to display cou<br>i 10194 10289 10838 11248 11450<br>Iter<br>Studies<br>77-Long Cycle Degree in Economics with Journalism<br>40-Dual Long Cycle Degrees in Law and Economics<br>40-Dual Long Cycle Degrees in Law and Economics                                                                                                    | 134<br>Ig: 434<br>J like to<br>rrse groups<br>ttPage<br>Course Type<br>T<br>P<br>P                     | e Credits La<br>7.0<br>7.0<br>7.0                                    | nguages of tuitic    | Dn Campus<br>Getafe<br>Getafe<br>Getafe                     |
|                                       | <ul> <li>Course Offe</li> <li>Code C</li> <li>10194</li> <li>10215</li> <li>10223</li> <li>10224</li> </ul>                                                    | er<br>ourse Name Year<br>4<br>6<br>5      | Total number of courses available: 4     Number of visible courses after searchir     Select the courses and groups you would     register.     Use the display icon in order to display cou     [ 10194 10289 10938 11248 11450     ite         Studies     77-Long Cycle Degree in Economics with Journalism     40-Dual Long Cycle Degrees in Law and Economics     40-Dual Long Cycle Degrees in Law and Economics                                                                                                    | 134<br>1g: 434<br>1 like to<br>Irse groups<br>d Page<br>Course Type<br>T<br>P<br>P<br>P                | • Credits La<br>7.0<br>7.0<br>7.0<br>7.0                             | nguages of tuitic    | on Campus<br>Getafe<br>Getafe<br>Getafe<br>Getafe           |
|                                       | <ul> <li>Course Officiency</li> <li>⊕ Code C</li> <li>⊕ 10194</li> <li>⊕ 10215</li> <li>⊕ 10223</li> <li>⊕ 10224</li> <li>⊕ 10224</li> <li>⊕ 10225</li> </ul>  | er<br>ourse Name Year<br>4<br>6<br>5      | Total number of courses available: 4     Number of visible courses after searchin     Select the courses and groups you would     register.     Use the display Icon in order to display cou     [ 10194 10289 10838 11248 11450     Iter     Studies     T7-Long Cycle Degree in Economics with Journalism     40-Dual Long Cycle Degrees in Law and Economics     40-Dual Long Cycle Degrees in Law and Economics     40-Dual Long Cycle Degrees in Law and Economics     40-Dual Long Cycle Degrees in Law and Economics     40-Dual Long Cycle Degrees in Law and Economics     40-Dual Long Cycle Degrees in Law and Economics                                                                                                    | I34<br>Ig: 434<br>I like to<br>rse groups<br>Course Typ<br>Course Typ<br>T<br>P<br>P<br>P              | e Credits La<br>7.0<br>7.0<br>7.0<br>7.0<br>7.0<br>7.0               | nguages of tuitic    | DI Campus<br>Cetafe<br>Getafe<br>Getafe<br>Getafe           |
|                                       | <ul> <li>Course Officiency</li> <li>Code C</li> <li>10194</li> <li>10215</li> <li>10223</li> <li>10223</li> <li>10224</li> <li>10225</li> <li>10226</li> </ul> | er<br>ourse Name Year<br>4<br>6<br>6<br>5 | Total number of courses available: 4     Number of visible courses after searchir     Select the courses and groups you would     register.     Use the display Icon in order to display cou     [ 10194 10289 10938 11248 11450     Iter     Studies  77-Long Cycle Degree in Economics with Journalism     40-Dual Long Cycle Degrees in Law and Economics     40-Dual Long Cycle Degrees in Law and Economics     40-Dual Long Cycle Degrees in Law and Economics     40-Dual Long Cycle Degrees in Law and Economics     40-Dual Long Cycle Degrees in Law and Economics     40-Dual Long Cycle Degrees in Law and Economics     40-Dual Long Cycle Degrees in Law and Economics     40-Dual Long Cycle Degrees in Law and Economics | I34<br>Ig: 434<br>J like to<br>Irse groups<br>t Page<br>Course Type<br>T<br>P<br>P<br>P<br>P<br>P<br>P | P Credits La<br>7.0<br>7.0<br>7.0<br>7.0<br>7.0<br>7.0<br>7.0<br>7.0 | nguages of tuitic    | on Campus<br>Getafe<br>Getafe<br>Getafe<br>Getafe<br>Getafe |

6. If you expand the "Advanced Search" option, you will be able to filter

Studies (all study programs you can select courses from)

Faculty School (Faculties where you can select courses from)

**Course name "from" and "to":** If you want to look for a course by the code number you will haved to write the number of the course under the gap "course name from" and select it.

Campus (Leganés, Getafe or Colmenarejo)

Language of tuition (if you want to see courses taught in English or Spanish)

Year (First, second year...)

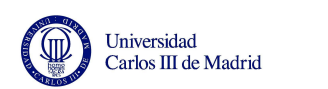

**Course type** (mandatory courses, elective, humanities short courses...) The following options can also be checked:

"**Do not show Humanities Courses**": We recommend **not checking** this box (maybe you are interested in any Humanities short courses. These are courses of 2 or 3 ECTS credits. You are allowed to choose a maximum of three Humanities short courses).

"Show only courses with places available": We recommend your checking this box. It is the way to see the groups with available slots. If one group does not have available slots, you will not be allowed to register in it. (Not available until August 29).

| F 🗉 Advanced Sea                               | rch                                                                                                    |
|------------------------------------------------|----------------------------------------------------------------------------------------------------|
| Studies                                        | Alf<br>144-Bachelor in Finance and Accounting<br>147-Bachelor in Business Administration<br>151-Bachelor in Sociology<br>155-Bachelor in Journalism<br>156-Bachelor in Arts and Humanities |
| Faculty/School &<br>Campus<br>Course Name From | All v<br>601-Spanish Literature (19th and 20th Centuries) v                                                                                                    |
| Course Name To                                 | 16419-                                                                                                    |
| Campus                                         | All                                                                                                    |
| Language of tuition                            | All Year C V Course Type All V                                                                                                    |
|                                                | Do not show Humanities Courses                                                                                                    |
|                                                | Show only courses with places available                                                                                                    |

Let's see an example. We are going to look for all the courses with available slots in *Bachelor in Business Administration* in any academic year and taught in Spanish and in English.

| ř  | Advanced Sea            | rch                                                                                                    |
|----|-------------------------|----------------------------------------------------------------------------------------------------|
|    | Studies                 | All<br>147-Bachelor in Finance and Accounting<br>147-Bachelor in Business Administration<br>151-Bachelor in Sociology<br>155-Bachelor in Ats and Humanities<br>285-Hispanic Studies Program |
| 1  | Faculty/School & Campus |                                                                                                    |
|    | Course Name From        | 601-Spanish Literature (19th and 20th Centuries)                                                                                                    |
|    | Course Name To          | 16419-                                                                                                    |
| 64 | Campus                  | All                                                                                                    |
|    | Language of tuition     | All 🛛 Year 0 🖌 Course Type All 🗸                                                                                                    |
| Ť  |                         | Do not show Humanities Courses                                                                                                    |
|    | 13                      | Show only courses with places available                                                                                                    |

Universidad Carlos III de Madrid

Once you have clicked on the "**Search**" button all the available courses will be shown at the bottom of the screen.

If you do not see the course you are interested in, you can click on "Next Page" and more courses will be shown.

|     | E       | Advanced Search                            |      |                                            |                 |         |              |            |            |
|-----|---------|--------------------------------------------|------|--------------------------------------------|-----------------|---------|--------------|------------|------------|
|     |         |                                            |      | C Search                                   | Close           |         |              |            |            |
|     |         |                                            |      | Search C                                   | Clean           |         |              |            |            |
| Co  | ourse O | ffer                                       |      |                                            |                 |         |              |            |            |
|     | 6       |                                            |      | Total number of cours                      | es available: 1 | 89      |              |            |            |
|     |         |                                            |      | Number of Visible courses                  | alter searchil  | ig: 57  |              |            |            |
|     |         |                                            |      | 13150 13171 13182 14399                    | 14788 Next P    | age 🗼   |              |            |            |
| m   | Carda   | ~~~~~                                      | Mara |                                            |                 |         | Languages of | Carriero C | ()         |
|     | Code    | Course name                                | Tear | Studies                                    | Course Type     | Credits | tuition      | Campus P   | laces avan |
| Ŧ   | 13150   | Introduction to civil patrimonial law      | 1    | 147-Bachelor in Business<br>Administration | в               | 6.0     | ۲            | Getafe     | 380        |
| (+) | 13151   | Principles of Economics                    | 1    | 147-Bachelor in Business<br>Administration | В               | 6.0     | ۲            | Getafe     | 379        |
| Ð   | 13152   | Mathematics for Economics I                | 1    | 147-Bachelor in Business<br>Administration | o               | 6.0     | ۲            | Getafe     | 380        |
| ÷   | 13153   | Introduction to business<br>administration | 1    | 147-Bachelor in Business<br>Administration | В               | 6.0     | ۲            | Getafe     | 418        |
| ŧ   | 13159   | Macroeconomics                             | 2    | 147-Bachelor in Business<br>Administration | o               | 6.0     | ۲            | Getafe     | 342        |
| (±) | 13160   | Statistics II                              | 2    | 147-Bachelor in Business<br>Administration | o               | 6.0     | •            | Getafe     | 341        |
| Ð   | 13161   | Game Theory                                | 2    | 147-Bachelor in Business<br>Administration | o               | 6.0     | ۲            | Getafe     | 420        |
| +   | 13162   | Management Accounting                      | 2    | 147-Bachelor in Business<br>Administration | o               | 6.0     | •            | Getafe     | 341        |
| ŧ   | 13167   | Marketing                                  | 3    | 147-Bachelor in Business<br>Administration | o               | 6.0     | •            | Getafe     | 418        |
| (±  | 13168   | Organizational Economics                   | 3    | 147-Bachelor in Business<br>Administration | 0               | 6.0     | ۲            | Getafe     | 418        |
|     |         |                                            |      | Number of ítems per page                   |                 |         |              | 1          | 0 💉        |

Universidad Carlos III de Madrid

 $\mathbb{T}$ 

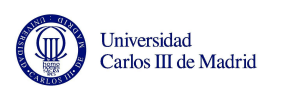

If you want to look for new courses, do not forget to click on the "Clean" button:

| Advanced Sea               | ich                                                                                                    |
|----------------------------|----------------------------------------------------------------------------------------------------|
| Studies                    | All<br>144-Bachelor in Finance and Accounting<br>147-Bachelor in Business Administration<br>151-Bachelor in Sociology<br>155-Bachelor in Journalism<br>156-Bachelor in Arts and Humanities |
| Faculty/School &<br>Campus | All                                                                                                    |
| Course Name From           | 601-Spanish Literature (19th and 20th Centuries)                                                                                                    |
| Course Name To             | 16419-                                                                                                    |
| Campus                     | All.                                                                                                    |
| Language of tuition        | All Vear 0 V Course Type All                                                                                                    |
| Π                          | Do not show Humanities Courses                                                                                                    |
| 17                         | Show only courses with places available                                                                                                    |

We are going to show you **how to check the groups** of the subject "Microeconomics", course code 13155. This is a course from the Bachelor in Business Administration, first year, with 6 credits, taught in Spanish and in English at Getafe Campus.

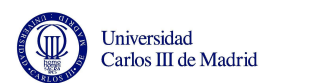

If the selected course is only taught in Spanish, the Spanish flag will be shown:

| 20/01/2012 23                                                                | Final Date     Application Date      | Final Carlos III ► Applic | sitantes en la l                                                       | 17/01/2012 00:00<br>29 - Estudiantes Vis                                     | <ul> <li>Starting Date</li> <li>Studies</li> </ul>                                                                                                    | Fac. Social Sciences and Law                                                                                                    | emester+Full year                                           | 13 - Erasmus 11/12 - 2nd Si<br>AAAA, BB<br>1 - Getate                                                                                                    | istration Call                                                                                                    | irse Reg<br>ne<br>npus                                                                      |
|------------------------------------------------------------------------------|--------------------------------------|---------------------------|------------------------------------------------------------------------|------------------------------------------------------------------------------|----------------------------------------------------------------------------------------------------|----------------------------------------------------------------------------------------------------|-------------------------------------------------------------|----------------------------------------------------------------------------------------------------|----------------------------------------------------------------------------------------------------|---------------------------------------------------------------------------------------------|
| late                                                                         | <ul> <li>Application Date</li> </ul> | . Carlos II · Applic      | sitantes en la l                                                       | 29 - Estudiantes Vis                                                         | <ul> <li>Studies</li> </ul>                                                                                                    |                                                                                                    |                                                             | AAAA, BB<br>1 - Getate                                                                                                    |                                                                                                    | ne<br>npus                                                                                  |
|                                                                              | Application Date                     | . Carlos II + Applic      | sitantës en la l                                                       | 29 - Estudiantes Vis                                                         | <ul> <li>Studies</li> </ul>                                                                                                    |                                                                                                    |                                                             | 1 - Getate                                                                                                    |                                                                                                    | apus                                                                                        |
|                                                                              |                                      |                           |                                                                        |                                                                              |                                                                                                    |                                                                                                    |                                                             |                                                                                                    |                                                                                                    |                                                                                             |
|                                                                              |                                      |                           |                                                                        |                                                                              |                                                                                                    |                                                                                                    |                                                             |                                                                                                    |                                                                                                    | -                                                                                           |
|                                                                              |                                      |                           |                                                                        |                                                                              | 2                                                                                                    |                                                                                                    |                                                             |                                                                                                    | urse Search                                                                                                    | Sear                                                                                        |
|                                                                              |                                      |                           |                                                                        |                                                                              |                                                                                                    |                                                                                                    |                                                             | 6                                                                                                    |                                                                                                    |                                                                                             |
| A                                                                            |                                      |                           |                                                                        |                                                                              |                                                                                                    |                                                                                                    |                                                             | Search                                                                                                    | ∃ Advance                                                                                                    | E                                                                                           |
|                                                                              |                                      |                           |                                                                        |                                                                              |                                                                                                    |                                                                                                    |                                                             |                                                                                                    |                                                                                                    |                                                                                             |
|                                                                              |                                      |                           |                                                                        |                                                                              | Clean                                                                                                    | Q Search                                                                                                    |                                                             |                                                                                                    |                                                                                                    |                                                                                             |
|                                                                              |                                      |                           |                                                                        |                                                                              |                                                                                                    |                                                                                                    |                                                             |                                                                                                    |                                                                                                    |                                                                                             |
|                                                                              |                                      |                           |                                                                        |                                                                              |                                                                                                    |                                                                                                    |                                                             |                                                                                                    |                                                                                                    |                                                                                             |
|                                                                              |                                      |                           |                                                                        |                                                                              |                                                                                                    |                                                                                                    |                                                             |                                                                                                    | se Offer 🗕                                                                                                    | Cour                                                                                        |
|                                                                              |                                      |                           | ľ                                                                      | e: 434                                                                       | f courses availabl                                                                                                    | Total number of                                                                                                    | 0                                                           |                                                                                                    |                                                                                                    |                                                                                             |
|                                                                              |                                      |                           |                                                                        | ching: 29                                                                    | courses after sea                                                                                                    | Number of visible                                                                                                    |                                                             |                                                                                                    |                                                                                                    |                                                                                             |
|                                                                              |                                      |                           |                                                                        | like to register.                                                            | groups you would                                                                                                    | Select the courses and                                                                                                    |                                                             |                                                                                                    |                                                                                                    |                                                                                             |
|                                                                              |                                      |                           |                                                                        | course groups                                                                | order to display                                                                                                    | Use the display icon i                                                                                                    |                                                             |                                                                                                    |                                                                                                    |                                                                                             |
|                                                                              |                                      |                           |                                                                        |                                                                              |                                                                                                    |                                                                                                    | 1                                                           |                                                                                                    |                                                                                                    |                                                                                             |
|                                                                              |                                      |                           |                                                                        | age þ                                                                        | 3170 13199 Next P                                                                                                    | 13154 1                                                                                                    |                                                             |                                                                                                    |                                                                                                    |                                                                                             |
| Campus                                                                       |                                      |                           |                                                                        |                                                                              |                                                                                                    |                                                                                                    |                                                             |                                                                                                    |                                                                                                    | _                                                                                           |
|                                                                              | s of tuition                         | Languages of tu           | Credits                                                                | Course Type                                                                  |                                                                                                    | Studies                                                                                                    | Year                                                        | Course Name                                                                                                    | Code                                                                                                    |                                                                                             |
| Getafe                                                                       | es of tuition                        | Languages of tu           | Credits<br>6.0                                                         | Course Type<br>B                                                             | Iministration                                                                                                    | Studies<br>147-Bachelor in Business A                                                                                                    | Year<br>1                                                   | Course Name<br>Statistics I                                                                                                    | Code<br>13154                                                                                                    | ÷                                                                                           |
| Getafe                                                                       | es of tuition                        | Languages of tu           | Credits<br>6.0<br>6.0                                                  | Course Type<br>B<br>B                                                        | Iministration<br>Iministration                                                                                                    | Studies<br>147-Bachelor in Business A<br>147-Bachelor in Business A                                                                                                    | Year<br>1                                                   | Course Name<br>Statistics I<br>Microeconomics                                                                                                    | Code<br>13154<br>13155                                                                                                    | +                                                                                           |
| Getafe<br>Getafe<br>Getafe                                                   | es of tuition                        | Languages of tu           | Credits<br>6.0<br>6.0                                                  | Course Type<br>B<br>B<br>O                                                   | Iministration<br>Iministration                                                                                                    | Studies<br>147-Bachelor in Business A<br>147-Bachelor in Business A<br>147-Bachelor in Business A                                                                                                    | Year<br>1<br>1<br>1                                         | Course Name<br>Statistics I<br>Microeconomics<br>Aathematics for Economics II                                                                                                    | Code<br>13154<br>13155<br>13156                                                                                                    | +<br>+<br>+                                                                                 |
| Getafe<br>Getafe<br>Getafe<br>Getafe                                         | es of tuition                        | Languages of tu           | Credits<br>6.0<br>6.0<br>6.0<br>6.0                                    | Course Type<br>B<br>B<br>O<br>B                                              | Iministration<br>Iministration<br>Iministration<br>Iministration                                                                                                    | Studies<br>147-Bachelor in Business A<br>147-Bachelor in Business A<br>147-Bachelor in Business A<br>147-Bachelor in Business A                                                                                                    | Year<br>1<br>1<br>1<br>1                                    | Course Name<br>Statistics I<br>Microeconomics<br>Nathematics for Economics I<br>Accounting Introduction                                                                               | Code<br>13154<br>13155<br>13156<br>13157                                                                                                    | •<br>•<br>•                                                                                 |
| Getafe<br>Getafe<br>Getafe<br>Getafe<br>Getafe                               | es of tuition                        | Languages of tu           | Credits<br>6.0<br>6.0<br>6.0<br>6.0<br>6.0                             | Course Type<br>B<br>B<br>O<br>B<br>B<br>B                                    | Iministration Iministration Iministration Iministration Iministration                                                                                                    | Studies<br>147-Bachelor in Business A<br>147-Bachelor in Business A<br>147-Bachelor in Business A<br>147-Bachelor in Business A<br>147-Bachelor in Business A                                                                                           | Year<br>1<br>1<br>1<br>1<br>1<br>1<br>1                     | Course Name<br>Statistics I<br>Microeconomics<br>Automatics for Economics I<br>Accounting Introduction<br>Economic History                                                            | Code<br>13154<br>13155<br>13156<br>13157<br>13158                                                                                                    | 0<br>0<br>0<br>0<br>0<br>0<br>0<br>0<br>0<br>0<br>0<br>0<br>0<br>0<br>0<br>0<br>0<br>0<br>0 |
| Getafe<br>Getafe<br>Getafe<br>Getafe<br>Getafe<br>Getafe                     | es of tuition                        | Languages of tu           | Credits<br>6.0<br>6.0<br>6.0<br>6.0<br>6.0<br>6.0                      | Course Type<br>B<br>B<br>O<br>B<br>B<br>B<br>B<br>O                          | Iministration Iministration Im | Studies<br>147-Bachelor in Business A<br>147-Bachelor in Business A<br>147-Bachelor in Business A<br>147-Bachelor in Business A<br>147-Bachelor in Business A<br>147-Bachelor in Business A                                                             | Year<br>1<br>1<br>1<br>1<br>1<br>1<br>2                     | Course Name Statistics I Microeconomics Mathematics for Economics I Accounting Introduction Economic History Econometrics                                                             | Code 13154<br>13155<br>13155<br>13156<br>13157<br>13158<br>13163                                                                                                    | •<br>•<br>•<br>•                                                                            |
| Getafe<br>Getafe<br>Getafe<br>Getafe<br>Getafe<br>Getafe                     | es of tuition                        | Languages of tu           | Credits<br>6.0<br>6.0<br>6.0<br>6.0<br>6.0<br>6.0<br>6.0               | Course Type<br>B<br>O<br>B<br>B<br>B<br>B<br>B<br>O<br>O                     | Aministration<br>Aministration<br>Aministration<br>Aministration<br>Aministration<br>Aministration                                                                                                    | Studies<br>147-Bachelor in Business A<br>147-Bachelor in Business A<br>147-Bachelor in Business A<br>147-Bachelor in Business A<br>147-Bachelor in Business A<br>147-Bachelor in Business A<br>147-Bachelor in Business A                               | Year<br>1<br>1<br>1<br>1<br>1<br>1<br>2<br>2                | Course Name Statistics I Microeconomics Addhematics for Economics I Accounting Introduction Economic History Economic History Organization Behaviour                                  | Code 13154 13155 13155 13155 13155 13156 13163 13164 13164 13164                                                                                                    | •<br>•<br>•<br>•<br>•                                                                       |
| Getafe<br>Getafe<br>Getafe<br>Getafe<br>Getafe<br>Getafe<br>Getafe           | es of tuition                        | Languages of tu           | Credits<br>6.0<br>6.0<br>6.0<br>6.0<br>6.0<br>6.0<br>6.0               | Course Type<br>B<br>B<br>O<br>B<br>B<br>B<br>B<br>O<br>O<br>O<br>O           | Aministration Aministration Aministration Aministration Aministration Aministration Aministration Aministration Aministration                                                                                                    | Studies<br>147-Bachelor in Business A<br>147-Bachelor in Business A<br>147-Bachelor in Business A<br>147-Bachelor in Business A<br>147-Bachelor in Business A<br>147-Bachelor in Business A<br>147-Bachelor in Business A                               | Year<br>1<br>1<br>1<br>1<br>1<br>1<br>1<br>2<br>2<br>2<br>2 | Course Name Statistics I Microeconomics Mathematics for Economics I Accounting Introduction Economic History Econometrics Organization Behaviour Commercial Law                       | Code 13154 13155 13156 13157 13158 13153 13163 13164 13165 13165 1 |                                                                                             |
| Getafe<br>Getafe<br>Getafe<br>Getafe<br>Getafe<br>Getafe<br>Getafe<br>Getafe | es of tuition                        | Languages of tu           | Credits<br>6.0<br>6.0<br>6.0<br>6.0<br>6.0<br>6.0<br>6.0<br>6.0<br>6.0 | Course Type<br>B<br>B<br>O<br>B<br>B<br>B<br>B<br>O<br>O<br>O<br>O<br>O<br>O | Aministration<br>Aministration<br>Aministration<br>Aministration<br>Aministration<br>Aministration<br>Aministration<br>Aministration                                                                                                    | Studies<br>147-Bachelor in Business A<br>147-Bachelor in Business A<br>147-Bachelor in Business A<br>147-Bachelor in Business A<br>147-Bachelor in Business A<br>147-Bachelor in Business A<br>147-Bachelor in Business A<br>147-Bachelor in Business A | Year 1 1 1 1 1 1 2 2 2 2 2 2 2 2 2 2 2 2 2                  | Course Name Statistics I  Microeconomics Mathematics for Economics I  Accounting Introduction Economic History Econometrics Organization Behaviour Commercial Law Financial Economics | Code 13154 13155 13156 13166 13166 13166 13166                                                                                                    |                                                                                             |
|                                                                              |                                      |                           |                                                                        | e: 434<br>cching: 29<br>like to register.<br>course groups                   | f courses availabl<br>courses after sea<br>groups you would<br>a order to display<br>3170 13199 Next P                                                                                                    | Total number of<br>Number of visible<br>Select the courses and<br>Use the display icon in<br>  13154 1                                                                                                    | 0                                                           |                                                                                                    | se Offer —                                                                                                    | Cour                                                                                        |

- If you want to check the syllabus of this course, you will only need to click on the course title and a popup window will be opened.
- Click on the 🖪 icon (left side) to check which groups have available slots.

You can see which groups have available places and how many of them next to the text "Places". The course "Microeconomics" has the following **groups with available places**:

- Groups taught in English: 70, 71, 72, 73 and 74
- Groups taught in Spanish: 75, 76, 77, 78, 79 and 80

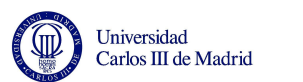

| //sigma-web.uc3m.es:8443/prema/con | trol/desplegarAsignaturaOfe | erta             |                                                   |                                                           |                                                         |                       |                          |       |
|------------------------------------|-----------------------------|------------------|---------------------------------------------------|-----------------------------------------------------------|---------------------------------------------------------|-----------------------|--------------------------|-------|
| ± 13                               | 154 Statistics              | sl a             | 147-Bachelor in Business Administration B 6.0 😑 🌐 |                                                           |                                                         |                       | Getaf                    |       |
| ⊖ <b>1</b> 3                       | 155 Microecono              | Microeconomics 1 |                                                   | 147-Bachelor in Business Administration                   |                                                         | 6.0                   |                          | Getaf |
| (                                  | Week list of the period     | <b>51-</b> 23/01 | 52-30/01 53-06/0<br>511-02/04                     | 2 54-13/02 55-20/02 56-27/0<br>512-09/04 513-16/04 514-23 | 02 <b>57</b> -05/03 <b>58</b><br>8/04 <b>515</b> -30/04 | -12/03 59<br>516-07/0 | -19/03 <b>510-</b> 26/03 |       |
|                                    | Group                       | 70               | Responsible<br>Additional responsible             |                                                           |                                                         |                       |                          |       |
|                                    | Places                      | 6                |                                                   |                                                           |                                                         |                       |                          |       |
|                                    |                             |                  | Days                                              | Hours                                                     | Weeks                                                   |                       | Classrooms               | -     |
|                                    | Language of<br>tuition      | *                | Vie<br>Mar                                        | 10:45-12:15<br>09:00-10:30                                | 1-15                                                    |                       | 6.1.05 BIS<br>10.2.4     | J     |
|                                    | Group                       | 71               | Responsible                                       |                                                           |                                                         |                       |                          | -     |
|                                    | Places                      | Places 11        |                                                   | Additional i                                              | responsible                                             |                       |                          |       |
|                                    |                             | -                | Ma                                                | Hours                                                     | vveeks                                                  |                       | classrooms               | 10    |
|                                    | tuition                     |                  | Mar                                               | 09:00-10:30                                               | 1-16                                                    |                       | 10.2.4                   |       |
| 25                                 | Group                       | 72               | Responsible                                       |                                                           |                                                         |                       |                          |       |
|                                    | Places                      | 5                | Days                                              | Additional i<br>Hours                                     | Weeks                                                   |                       | Classrooms               |       |
|                                    | Language of                 | <u>an</u>        | Vie                                               | 16:15-17:45                                               | 1-15                                                    |                       | 6.1.05 BIS               |       |
|                                    | tuition                     |                  | Mar                                               | 14:30-16:00                                               | 1-16                                                    |                       | 10.2.4                   | _     |
|                                    | Group                       | 73               | Responsible<br>Additional responsible             |                                                           |                                                         |                       |                          |       |
|                                    | Places                      | Z                | Days                                              | Hours                                                     | Weeks                                                   |                       | Classrooms               |       |
|                                    | Language of                 | AIR              | Vie                                               | 14:30-16:00                                               | 1-15                                                    |                       | 6.1.06                   |       |
|                                    | tuition                     | 498              | Mar                                               | 14:30-16:00                                               | 1-16                                                    |                       | 10.2.4                   |       |
|                                    | Group                       | 74               | Responsible                                       |                                                           |                                                         |                       |                          |       |
|                                    | Places                      | 6                | Days                                              | Hours                                                     | Weeks                                                   |                       | Classrooms               |       |
|                                    | Language of                 | AD               | Jue                                               | 10:45-12:15                                               | 1-15                                                    |                       | 6.1.01                   | -     |
|                                    | tuition                     | <b>UP</b>        | Mar                                               | 09:00-10:30                                               | 1-16                                                    |                       | 10.2.4                   | _     |
|                                    | Group                       | 75               | Responsible                                       |                                                           |                                                         |                       |                          |       |
|                                    | Places                      | 5                | Davs                                              | Additional i                                              | weeks                                                   |                       | Classrooms               |       |
|                                    | Language of                 | -                | Jue                                               | 12:30-14:00                                               | 1-15                                                    |                       | 6.1.01 BIS               | -     |
|                                    | tuition                     |                  | Mar                                               | 10:45-12:15                                               | 1-16                                                    |                       | 10.2.1                   |       |
|                                    | Group                       | 76               | Responsible                                       |                                                           |                                                         |                       |                          |       |

- First of all you will see how many weeks this course lasts and the meaning of S1, S2, etc E.g. week S1 means the one from January 23<sup>rd</sup>.
- Then you will see the information connected with the group, free places and language in which it is taught in. The difference among the groups is the timetable and the language. This is why it is important to fill in a timetable sheet in order to be sure that the chosen groups do not overlap.
- Finally, you will also see which days of the week you have to attend the course and its classroom number.
- If you choose group 70, you will see that there are 4 available spots and that it is taught in English. You should have to attend your course **twice** a week, Tuesdays (9 to 10.30 room 10.2.4) and Fridays (10.45 to 12.15 room aula 6.1.05 Bis).

# Please remember that you are only checking groups. YOU ARE NOT REGISTERING YOUR COURSES YET.

Please write down the groups you prefer in a timetable sheet to be sure that your chosen courses do not overlap.

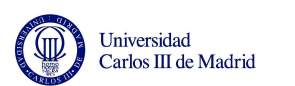

## **VERY IMPORTANT**

## Please read the following information carefully:

- Please activate your UC3M account to access to the registration program: https://www.uc3m.es/ss/Satellite/UC3MInstitucional/en/TextoMixta/1371220461085/

- You will only see the courses you are allowed to choose when checking the available places or registering your courses. You are allowed to choose any course and any group offered.
- Remember that your session will be expired after 10 min of not activity.
- If you look for a course and its timetable is shown blank, please click on the course title and check its timetable. If you need further information, please send us an email.

#### For any doubt please contact:

- <u>incoming@uc3m.es</u> (for Social Sciences and Law; and Humanities, Communication and Library Sciences)
- <u>internationaleps@uc3m.es</u> (Engineering School)